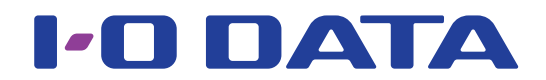

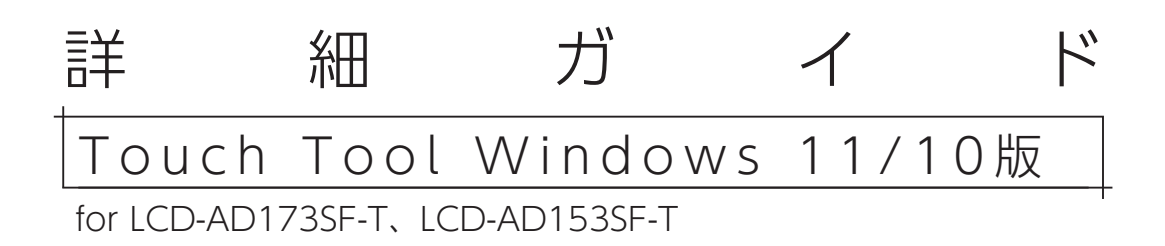

#### RS-232C 接続について

本ソフトウェアは、RS-232C接続には非対応です。

# もくじ

| タッチパネルを設定する             | . 3 |
|-------------------------|-----|
| インストールする                | 4   |
| 対応ディスプレイを複数使う場合         | 5   |
| タッチ操作を割り当てる(マルチディスプレイ時) | 6   |
| <u>タッチ位置を補正する</u>       | 7   |
| 端をタッチできるように設定する         | 9   |
| 右クリック・ダブルクリックを設定する      | 10  |
| タッチ音を設定する               | 11  |

| 付録         | 12 |
|------------|----|
| Touch tool | 13 |

| 困ったときには. |  |
|----------|--|
|----------|--|

| ッ |
|---|
| チ |
| パ |
| ネ |
| ル |
| 設 |
| 定 |
|   |

୨

# タッチパネルを設定する

| <u>インストールする</u>         | 4  | タッチパネル設定 |
|-------------------------|----|----------|
| 対応ディスプレイを複数使う場合         | 5  | 付録       |
| タッチ操作を割り当てる(マルチディスプレイ時) | 6  |          |
| タッチ位置を補正する              | 7  | 困った      |
| 端をタッチできるように設定する         | 9  | たときには    |
| 右クリック・ダブルクリックを設定する      | 10 |          |
| タッチ音を設定する               | 11 |          |

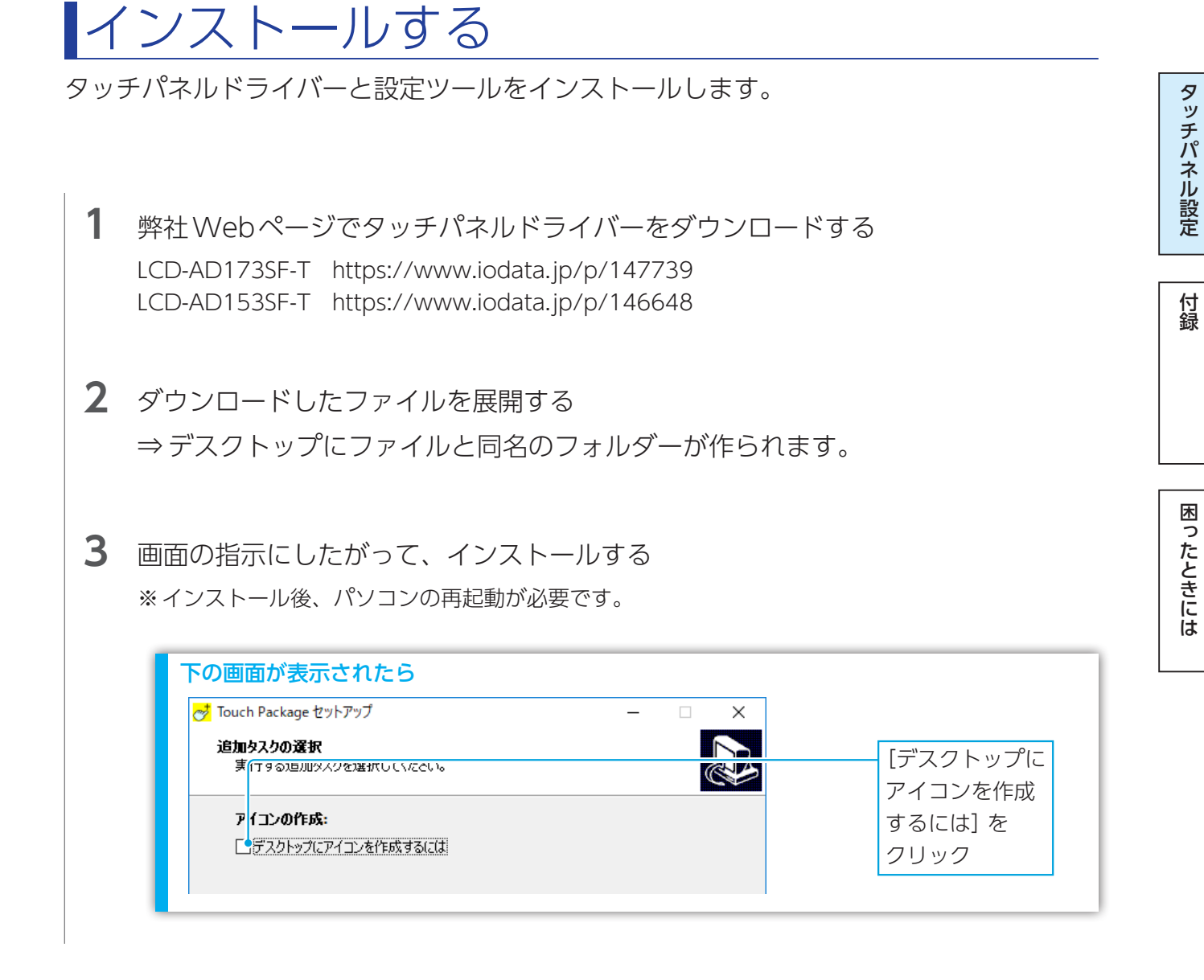

これでインストールは完了です。 デスクトップに「Touch tool」 アイコンが表示されています。 これを実行することで、設定ツールを起動できます。

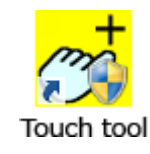

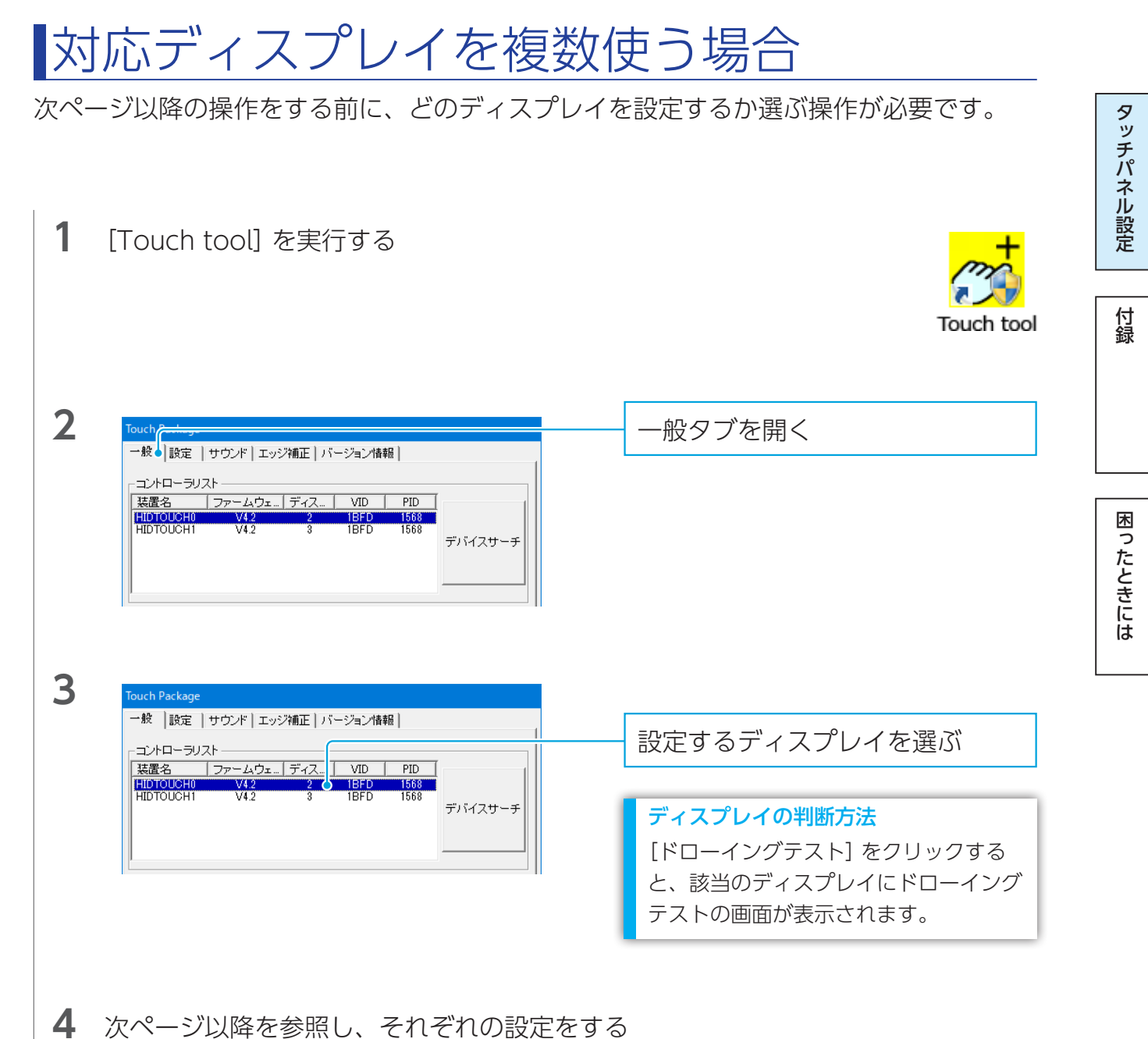

タッチパネル設定

付録

困ったときには

## タッチ操作を割り当てる(マルチディスプレイ時)

複数のディスプレイを使っている場合、タッチ操作がどのディスプレイのものか割り当て る必要があります。

| 1 | [Touch tool] を実行する                                                                                                    | Touch tool                                      |
|---|----------------------------------------------------------------------------------------------------|-------------------------------------------------|
| 2 | Touch Pare                                                                                                    | 一設定タブを開く                                        |
| 3 | Touch Package      一般    設定    サウンド    エッジ消車正    パージョン情報      装置名: HIDTOUCH0     ディスブレイ設定      「使 自動    © デバイスサーチ     Map Device      「タッチモード設定 | [Map Device] をクリック<br>⇒後は画面の指示に従って設定し<br>てください。 |

## タッチ位置を補正する

タッチ位置がずれる場合、指示に従ってタッチ位置を補正します。

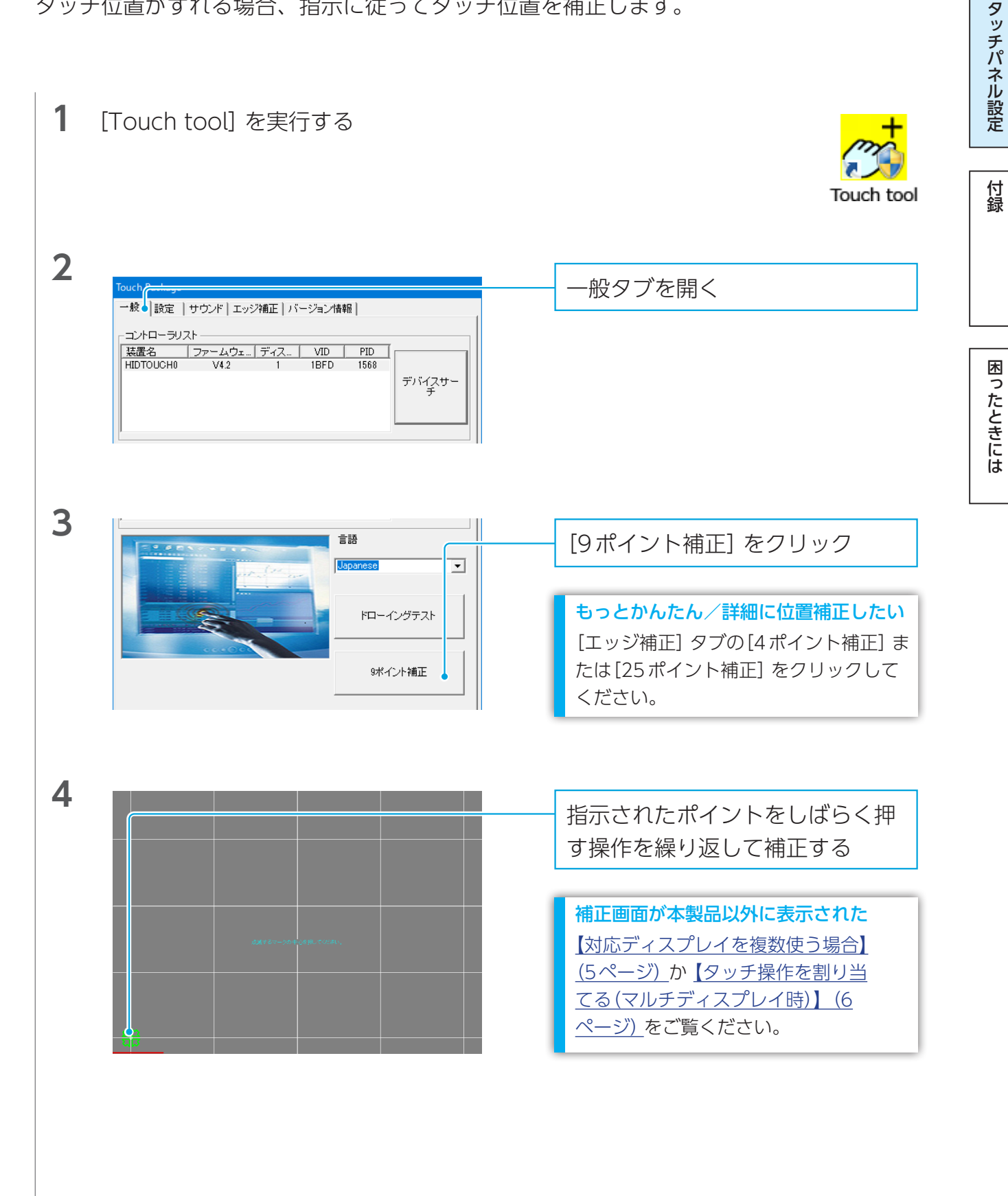

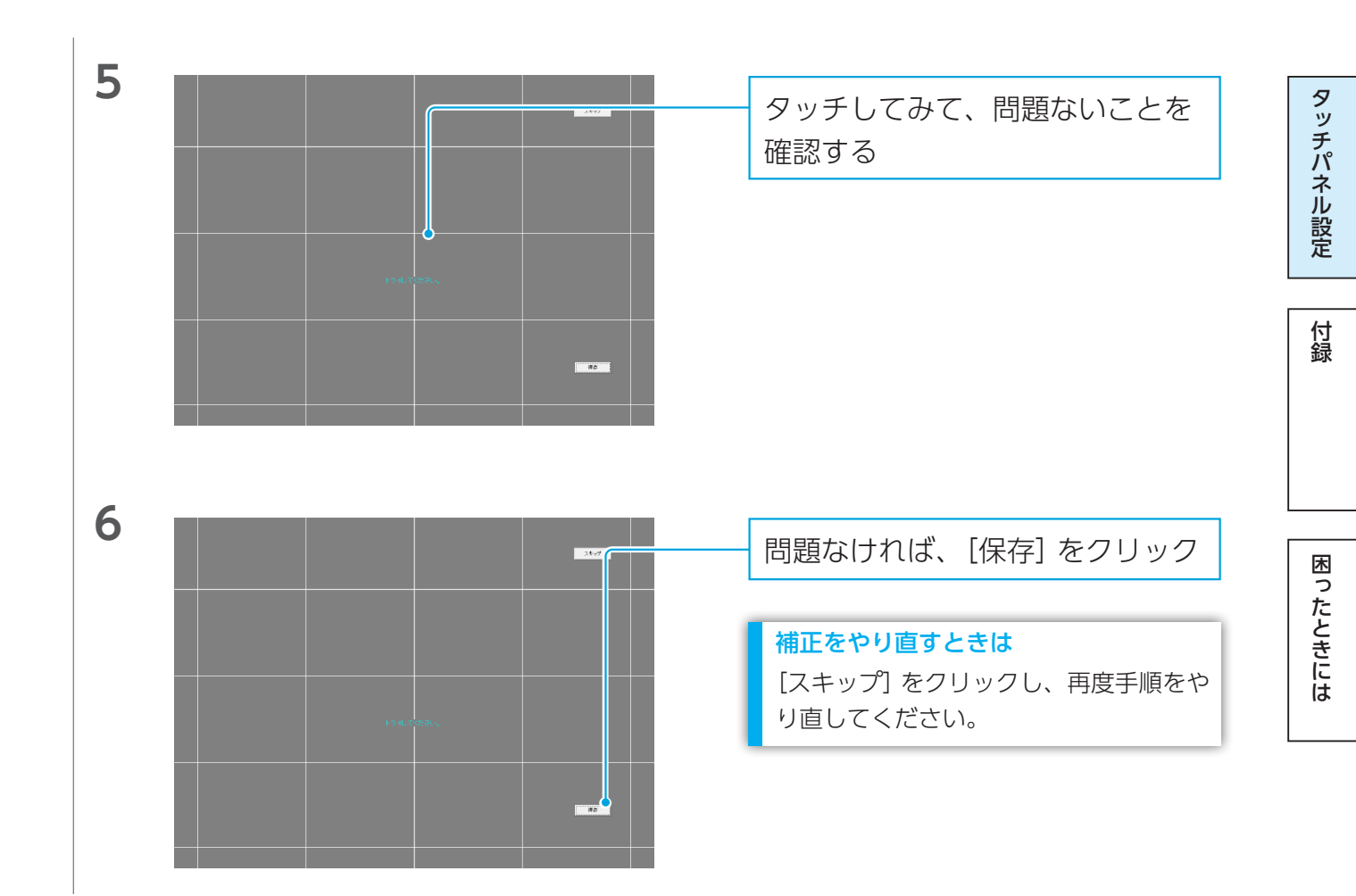

タッチパネル設定

付録

困ったときには

### 端をタッチできるように設定する

画面の端をタッチしづらい場合、ディスプレイ端付近のタッチ位置に補正をかけられます。 画面の端をタッチしやすいようになります。

| 1 | [Touch tool] を実行する                                                                                                    | Touch tool                                                                          |
|---|----------------------------------------------------------------------------------------------------|-------------------------------------------------------------------------------------|
| 2 | Touch Package      一般   設定   サウンド エッジ補正      「素置名: HIDTOUCH0      エッジ補正      「上エッジ補正      「      「      「      「      「      「      「      」      ①      」      ①      」      ①      」      ①      」      ①      」      ①      」      ①      」 | エッジ補正タブを開く                                                                          |
| 3 | Touch Package      一般   設定   サウンド エッジ補正   パージョン情報        装置名: HIDTOUCH0      エッジ補正    11      ・」    11      ・」    0      ・」    34      ・」    7)期前面      ・」    6      ・」    7)期期値に戻す                                                            | 上下左右のエッジ(端)の補正を設<br>定する<br>※補正を大きくするほど、ディスプレ<br>イ端付近のタッチ位置が実際押した<br>位置よりも端へと補正されます。 |
| 4 | 25ポイント補正<br>確定 キャンセル                                                                                                    | [確定]をクリックする                                                                         |

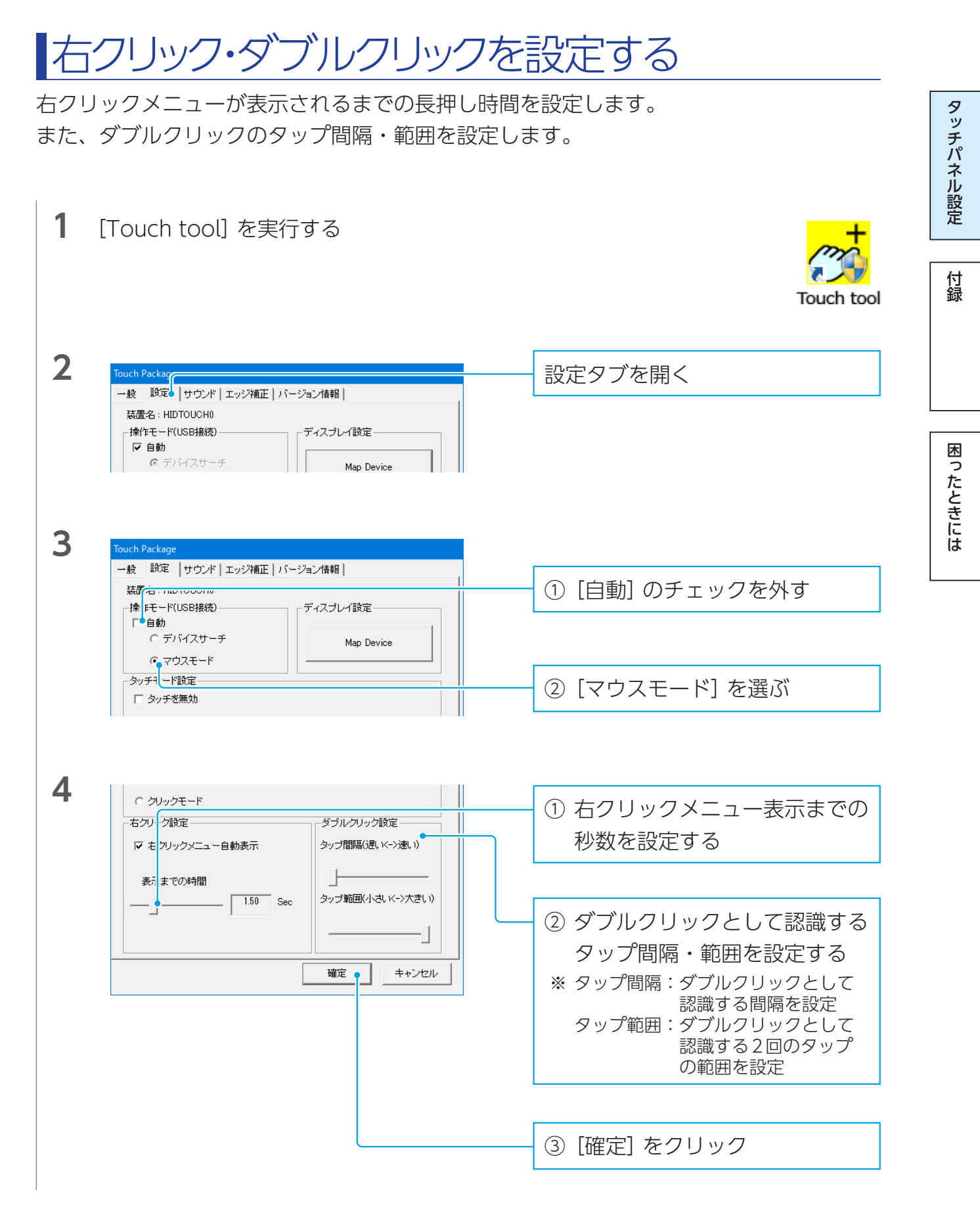

<u>【もくじ】へ</u>

### タッチ音を設定する

タッチした際の音を設定します。

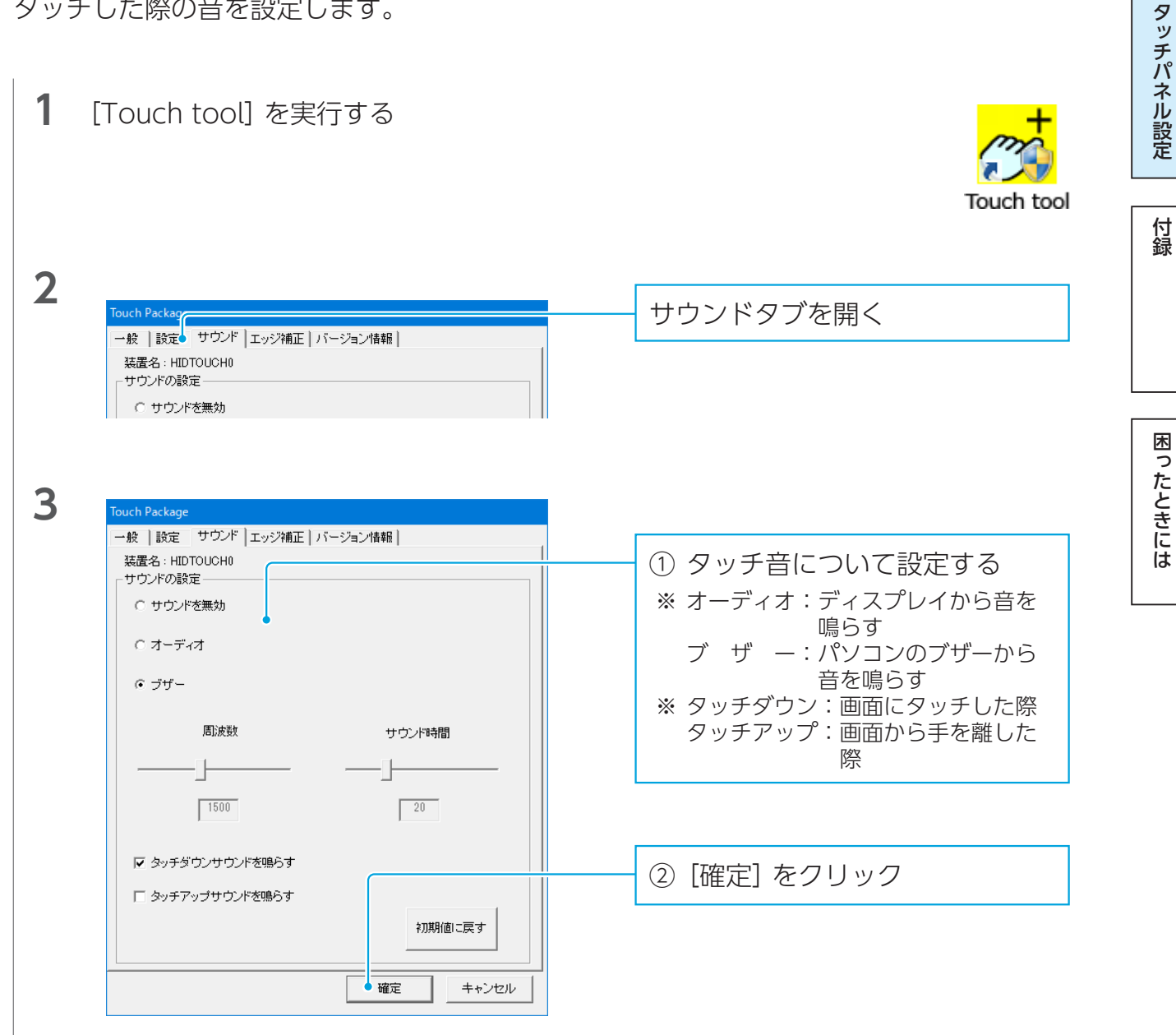

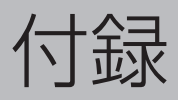

<u>Touch tool</u>

13

タッチパネル設定

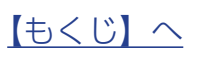

## Touch tool

| ▶一般      | 13 |
|----------|----|
| ▶設定      | 14 |
| ▶ サウンド   | 15 |
| ▶エッジ補正   | 16 |
| ▶バージョン情報 | 17 |

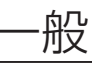

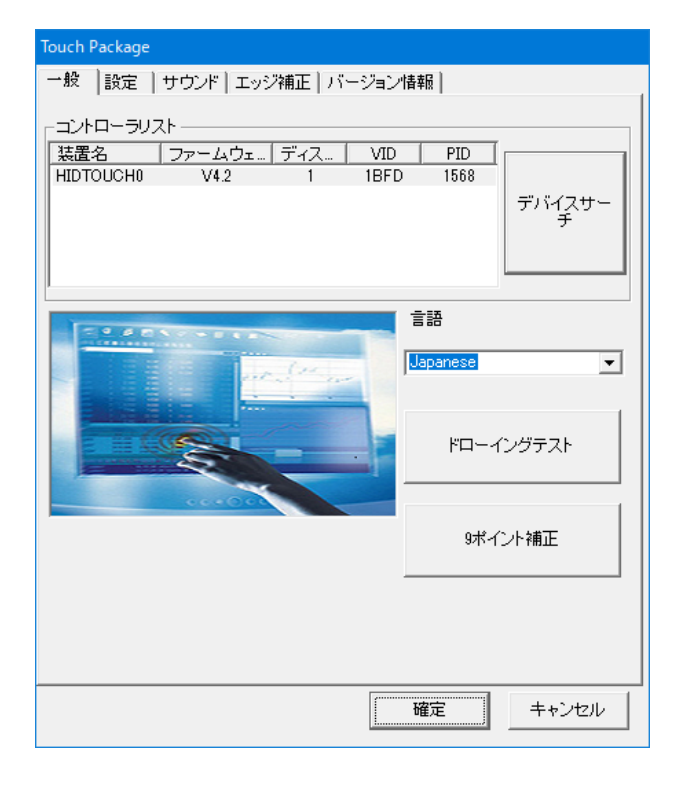

| 項目            |         | 説明                                                 |  |
|---------------|---------|----------------------------------------------------|--|
| コントローラ<br>リスト | 一覧      | 接続中の対応ディスプレイが表示されます。<br>設定を変更したいディスプレイをクリックします。    |  |
|               | デバイスサーチ | 対応ディスプレイを検索します。                                    |  |
| 言語            |         | 表示言語を選びます。                                         |  |
| ドローイングテ       | ネト      | 自由線を引き、タッチ位置を確認できます。                               |  |
| 9ポイント補正       |         | タッチ位置を補正できます。<br>【 <u>タッチ位置を補正する】(7<i>ページ</i>)</u> |  |

困ったときには

タッチパネル設定

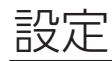

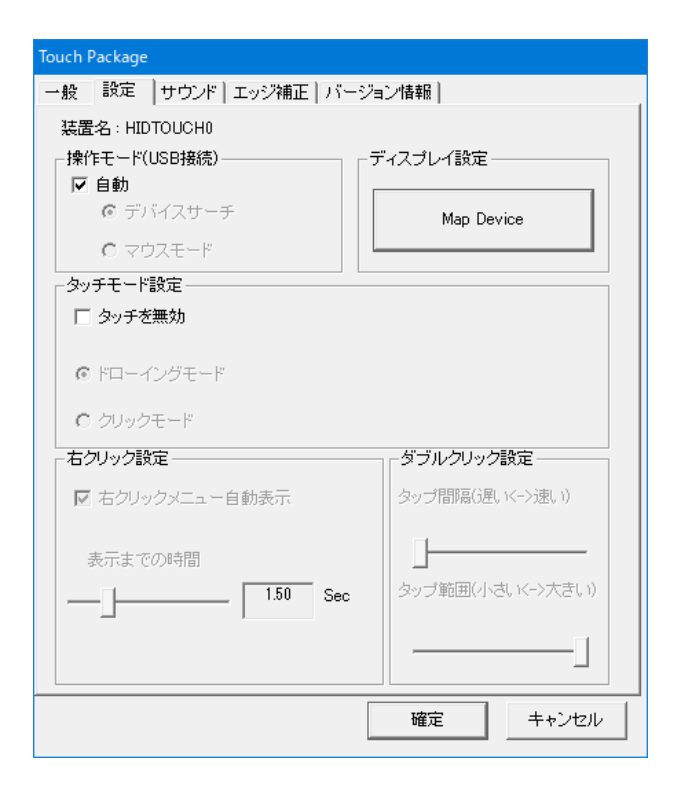

| 項目                   |           | 説明                                        |
|----------------------|-----------|-------------------------------------------|
| 操作モード                | 自動        | 操作に応じて自動的にモードを判断します。                      |
| (USB接続) <sup>※</sup> | デバイスサーチ   | デフォルトのモードです。                              |
|                      | マウスモード    | タッチモード設定、右クリック設定、ダブルクリック設定を変更できるモー<br>ドです |
| Map Device           |           | タッチ操作をディスプレイに割り当てます。                      |
|                      |           | <u>【タッチ操作を割り当てる(マルチディスプレイ時)】(6ページ)</u>    |
| タッチモード               | タッチを無効    | タッチ操作を受け付けません。                            |
| 設定                   | ドローイングモード | 通常のタッチ操作ができます。                            |
|                      |           | ・長押しによる右クリックメニュー表示                        |
|                      |           | ・ドラッグアンドドロップ                              |
|                      |           | ・線の描画 など                                  |
|                      | クリックモード   | タップだけできます。長押しは認識されません。                    |
| 右クリック                | 右クリックメニュー | チェックすると、長押しで右クリックメニューが表示できます。             |
| 設定                   | 自動表示      |                                           |
|                      | 表示までの時間   | 設定した時間だけ長押しすると、右クリックメニューが表示されます。          |
| ダブル                  | タップ間隔     | タブルクリックとして認識されるタップ間隔を設定します。               |
| クリック設定               | タップ範囲     |                                           |

▶右クリック・ダブルクリックを設定する

タッチパネル設定

10

【もくじ】へ

#### サウンド

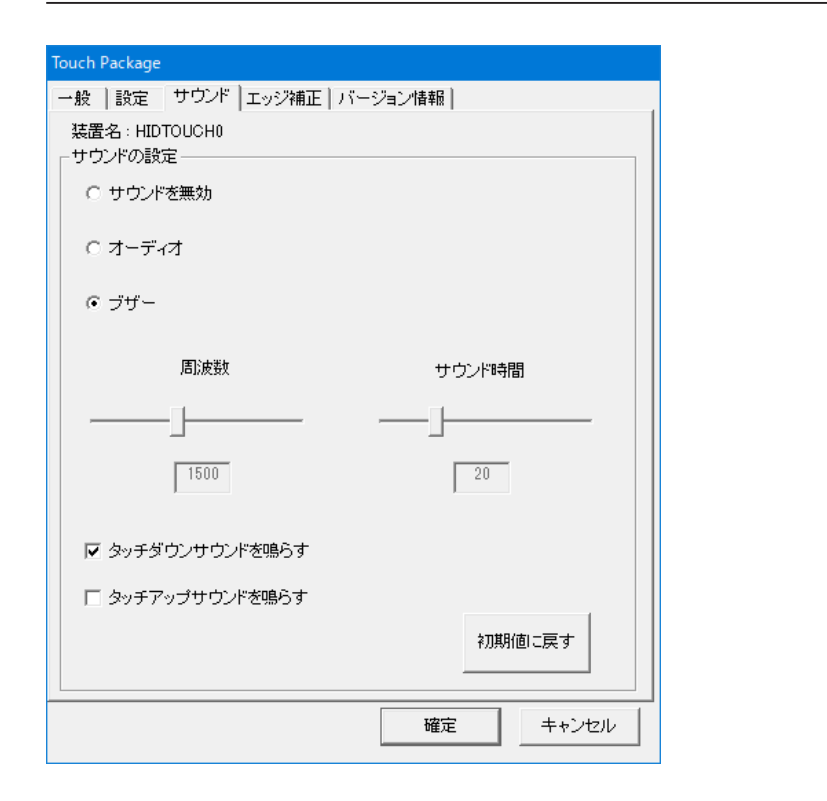

| 項目            |         |          | 説明                        |
|---------------|---------|----------|---------------------------|
| サウンドの サウンドを無効 |         | Ь        | タッチした際に音を鳴らしません。          |
| 設定            | オーディオ   |          | タッチした際、ディスプレイから音を鳴らします。   |
|               | ブザー     |          | タッチした際、パソコンのブザーから音を鳴らします。 |
|               |         | 周波数      | ブザー音を設定します。               |
|               |         | サウンド時間   | <br>ブザーが鳴る時間を設定します。       |
|               | タッチダウンち | サウンドを鳴らす | タッチした際に、音を鳴らします。          |
|               | タッチアップち | サウンドを鳴らす | タッチし、手を離した際に、音を鳴らします。     |

▶タッチ音を設定する

タッチパネル設定

付録

11

#### エッジ補正

| Touch Package                  |        |
|--------------------------------|--------|
| 一般   設定   サウンド エッジ補正   バージョン情報 |        |
| 装置名:HIDTOUCH0                  |        |
| 「エッジ補正                         |        |
| 上エッジ補正                         | 0      |
| <br>左エッジ補正                     | 0      |
| <br>右エッジ補正<br>                 | 0      |
| →<br>下エッジ補正                    | 0      |
|                                | 初期値に戻す |
| 4ポイント補正                        |        |
| 25ポイント補正                       |        |
| 確定                             | キャンセル  |

| 項目       |        | 説明                                                                                                    |
|----------|--------|----------------------------------------------------------------------------------------------------|
| エッジ補正    |        | ディスプレイ端付近のタッチ位置に補正をかけ、該当する辺の画面端をタッチしや<br>すくします。<br>※ 補正を大きくするほど、タッチが実際押した位置よりも端へと補正されます。<br>【端をタッチできるように設定する】 (9ページ) |
|          | 初期値に戻す | エッジ補正の設定値を初期値に戻します。                                                                                                  |
| 4ポイント補正  |        | 4点のタッチでタッチ位置を補正します。                                                                                                  |
| 25ポイント補正 |        | 25点のタッチでタッチ位置を補正します。                                                                                                 |

タッチパネル設定

## バージョン情報

\_\_\_\_\_\_ Touch Toolのバージョンを表示します。

| 一般   設定   サウンド   エッジ補正 バージョン情報 |
|--------------------------------|
| T . I D . I                    |
| Touch Package                  |
| Version: 5.0.3.1               |
|                                |
|                                |
|                                |
|                                |
|                                |
|                                |
|                                |
|                                |
|                                |
|                                |
|                                |
|                                |
|                                |
|                                |
|                                |
|                                |
|                                |
| 確定 キャンセル                       |

| ୨ |
|---|
| ッ |
| チ |
| パ |
| ネ |
| ル |
| 設 |
| 定 |
|   |

## 困ったときには

#### タッチしても反応しない

- パソコンとつないでいるケーブル(USBまたはRS-232C) がしっかりとつながっている か確認してください。
- <u>【インストールする】(4ページ)</u>をご覧になり、再度タッチパネルドライバーと設 定ツールをインストールしてください。

#### タッチ位置がずれる

【<u>タッチ位置を補正する】(7ページ)</u>をご覧ください。

#### 画面の端をタッチできない

<u>【端をタッチできるように設定する】(9ページ)</u>をご覧ください。

タッチの音を変えたい・消したい

【タッチ音を設定する】(11ページ)をご覧ください。

タッチパネル設定

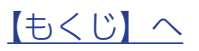